**Epik** Instructivo Lista de espera formulario

**Universidad EAFIT** 

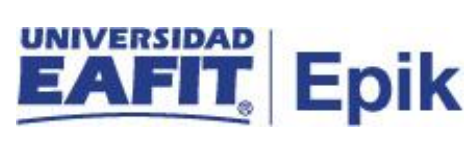

## Contenido

| Descripción de la funcionalidad      | 3 |
|--------------------------------------|---|
| ¿Cómo ingreso al sistema Epik EAFIT? | 4 |
| Lista de espera formulario           | 6 |

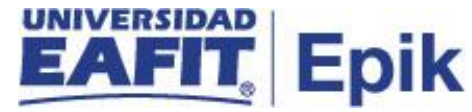

## Descripción de la funcionalidad

Se pueden presentar casos en los que el sistema no permita continuar el diligenciamiento del formulario a solicitantes que se encuentren con unas condiciones específicas, estas serán detectadas a través de las **Reglas Tipo de Admisión**. Estos solicitantes quedan en lista de espera hasta que cumplan las condiciones y sean autorizados por la Ofici na de Admisiones y Registro a continuar con el diligenciamiento del formulario de inscripción, este es válido durante un semestre académico, pasado este tiempo, el solicitante deberá diligenciar un nuevo formulario.

Aquellos solicitantes que quedaron en lista de espera en caso de los posgrados, porque tienen pendiente su grado de pregrado y no finalizaron el formulario de inscripción, se debe gestionar la solicitud de forma administrativa, a través de la funcionalidad **"Solicitantes lista e spera formulario"**.

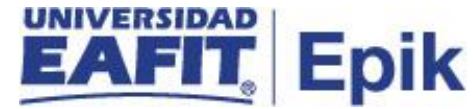

## ¿Cómo ingreso al sistema Epik EAFIT?

Para ingresar al sistema Epik EAFIT, debes dirigirte a la página de la Universidad: <u>https://www.eafit.edu.co/epik</u>

- Diligencia en el campo "**Usuario**", el que te ha sido asignado por la Universidad.
- Diligenciar en el campo "Contraseña" la contraseña asignada por la Universidad.
- Da clic en el botón "INGRESAR".

| Inicio de sesión English                     |
|----------------------------------------------|
|                                              |
| Contraseña                                   |
| ¿Olvidaste tu contraseña?                    |
| ¿No tienes una cuenta? <b>Crea tu cuenta</b> |

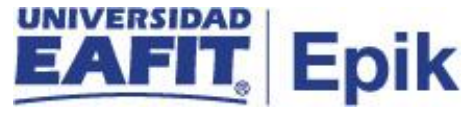

Al ingresar a Epik, da clic en el mosaico "Inicio Clásico" para así, proceder ingresar a la ruta.

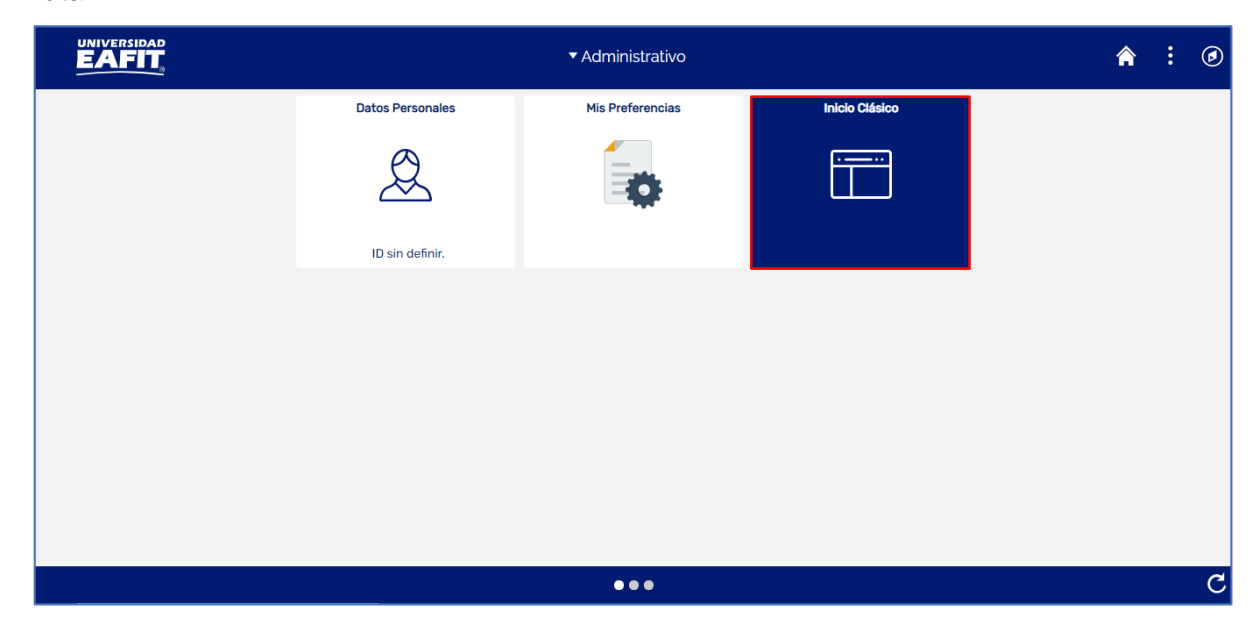

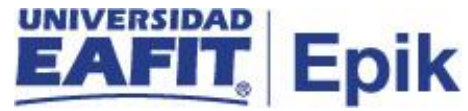

## Lista de espera formulario

Se debe ingresar a la ruta: *Menú Principal > Admisión de Alumnos > Formulario inscripción EAFIT > Solicitantes lista espera formulario* 

| Favoritos 🕆                                                                                                    | Menú Principal                                                                                                    |                                                                                                    |
|----------------------------------------------------------------------------------------------------|----------------------------------------------------------------------------------------------------|----------------------------------------------------------------------------------------------------|
|                                                                                                    | Menú Búsqueda:                                                                                                    | »                                                                                                    |
| Menú<br>Buscar:<br> Autoservicio<br> Notificaciones  <br> Comunidad del<br> Admisión de Al<br> Registros e Ins<br> Gestión Curricu<br> Finanzas del A<br> Orientación Ac:<br> Definición de S<br> Herramientas c<br> PeopleTools<br>Cambio de con<br>Mis Preferencia<br>Mi Perfil de Sis<br>Mi Discionacio | <ul> <li>Autoservicio</li> <li>Notificaciones EAFIT</li> <li>Comunidad del Campus</li> <li>Admisión de Alumn</li> <li>Registros e Inscripe</li> <li>Gestión Curricular</li> <li>Finanzas del Alumn</li> <li>Orientación Acadén</li> <li>Definición de SACR</li> <li>Herramientas de Informes</li> <li>PeopleTools</li> <li>Cambio de contraseña</li> <li>Mis Preferencias</li> <li>Mi Perfil de Sistema</li> <li>Mis Fuentes</li> </ul> | Menú Principal<br>Autoassui pio<br>der a la información y actividades de<br>Mantenimiento de Solicitudes<br>Puntuación Exámenes Externos<br>Formulario inscripci<br>Formulario de Inscri<br>Formulario de Inscri<br>Solicitantes Lista Espera Form<br>Consulta Formulario EAFIT<br>solicitudes y expedientes.<br>Entrada de Solicitudes<br>Mantenimiento de Solicitudes<br>Mantenimiento de Solicitudes<br>Mantenimiento de Solicitudes<br>Mantenimiento de Solicitudes<br>Mantenimiento de Solicitudes<br>Mantenimiento de Solicitudes<br>Mantenimiento de Solicitudes<br>Mantenimiento de Solicitudes<br>Mantenimiento de Solicitudes<br>Consulta Formulario Exámenes Externos<br>2 Más<br>Cargos y Pagos<br>Cuentas de Cliente |

Al ingresar a la funcionalidad el sistema muestra los filtros relacionados para proceder con los Solicitantes de la Lista de espera formulario.

- El sistema presenta el valor por defecto Universidad EAFIT en el campo Institución.
- Hacer clic en la lista desplegable del campo "Campus", el sistema presenta los campus disponibles (Medellín, Bogotá, Llanogrande o Pereira). Sel eccionar el campus. Este campo es obligatorio.
- Hacer clic en la lista desplegable del campo "Grado" el sistema presenta los grados académicos disponibles (Doctorado, Maestría, Especialización o Pregrado).
   Seleccionar el grado académico. Este campo es obligatorio.
- Hacer clic en la lupa para seleccionar el campo "Ciclo", el sistema presenta los ciclos lectivos según el grado académico seleccionado anteriormente. Este campo es obligatorio.

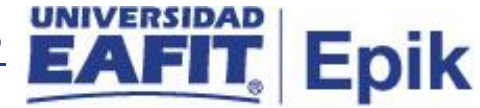

- Hacer clic en la lupa para seleccionar el "**Tipo Admisión**", el sistema presenta los tipos de admisión. Seleccionar el mismo, este campo obligatorio.
- Hacer clic en la lupa para seleccionar el "**Programa**", el sistema presenta los programas. Este campo es opcional.
- Hacer clic en la lupa para seleccionar el "ID Estudiante", este también se puede digitar, el sistema trae la información de los estudiantes en el caso de que se desee filtrar por alguno particular. Este campo es opcional.
- Hacer clic en la lupa para seleccionar el "**Doc Identidad**" y digitar el número de documento de identidad que se desea consultar. Campo opcional.
- Hacer clic en la lista despegable para seleccionar el "Estado aprobación", el sistema presenta los estados de Iniciado y Aprobado. Seleccionar el estado de aprobación. Campo opcional.
- Hacer clic en el botón Buscar.

| Favoritos 🕆 | Menú Principal 🔻      | > Admisi  | ón de Alumnos 🔻 | > Formu    | lario inscripciór | n EAFIT 🔻 | > Solic | itantes Lista | Espera F | orm |
|-------------|-----------------------|-----------|-----------------|------------|-------------------|-----------|---------|---------------|----------|-----|
|             |                       |           |                 |            |                   |           |         |               |          |     |
| Solicitan   | tes Lista Espera      | I Formula | ario            |            |                   |           |         |               |          |     |
| *Instituc   | ión Universidad EAFIT | ~         | ID E            | studiante  |                   | Q         |         |               |          |     |
| *Cam        | pus Medellín          | ~         | Doc             | Identidad  |                   |           |         |               |          |     |
| *Gr         | ado Pregrado          | ~         | Estado Ap       | robación A | probado 🗸         |           |         |               |          |     |
| *C          | iclo 2161 Q           |           |                 |            | Buscar            |           |         |               |          |     |
| Tipo Admis  | sión 🔍                |           |                 |            |                   |           |         |               |          |     |
| Progra      | ama 🔤 🔍               |           |                 |            |                   |           |         |               |          |     |

El sistema muestra los siguientes campos, los cuales son informativos y contienen la búsqueda de lo relación a lo diligenciado anteriormente:

- ID estudiante
- País
- Tipo Doc. Identidad
- Doc. Identidad
- Nombre
- Institución
- Campus
- Grado

- Ciclo
- Tipo admisión
- Programa
- Descripción
- Fecha/Hora formulario
- Estado aprobación
- Fecha aprobación
- Fecha de inscripción

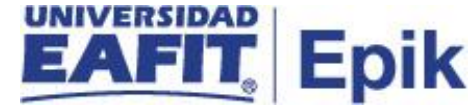

| Favoritos 👻 Menú Principal 🌱 💦 > Admisión de Alun           | nnos 🕆 🚿 Formulario inscripción EAFI1 | 🔻 > Solici   | tantes Lista Espera  | Form             |                                   |                                  |                               |
|-------------------------------------------------------------|---------------------------------------|--------------|----------------------|------------------|-----------------------------------|----------------------------------|-------------------------------|
|                                                             |                                       |              |                      |                  |                                   |                                  |                               |
|                                                             |                                       |              |                      |                  |                                   |                                  |                               |
| Solicitantes Lista Espera Formulario                        |                                       |              |                      |                  |                                   |                                  |                               |
| *Institución Universidad EAFIT                              | ID Estudiante                         |              |                      |                  |                                   |                                  |                               |
| *Campus Medellín 🗸                                          | Doc Identidad                         |              |                      |                  |                                   |                                  |                               |
| *Grado Y Es                                                 | tado Aprobación 🔽 🗸                   |              |                      |                  |                                   |                                  |                               |
| *Ciclo 2166 Q                                               | Buscar                                |              |                      |                  |                                   |                                  |                               |
| Tipo Admisión PRI                                           |                                       |              |                      |                  |                                   |                                  |                               |
| Programa 001                                                |                                       |              |                      |                  |                                   |                                  |                               |
|                                                             |                                       |              |                      |                  | Buscar   Ver To                   | do   🔣 🛛 Primero                 | 🕢 1 de 1 🕟 Último             |
| ID Solicitante País Tipo Doc<br>Identidad Doc Identidad Nor | mbre Institución                      | Campus Grado | Ciclo Tipo<br>Admisi | on Programa Desc | cripción Fecha/Hora<br>Formulario | Estado Fecha<br>Aprobación Aprob | Fecha de<br>ación inscripción |
| 1                                                           | Universidad<br>EAFIT                  |              |                      |                  |                                   |                                  |                               |

Hacer clic en **Estado aprobación** y seleccionar el respectivo valor. Si la solicitud es aprobada seleccionar **Aprobado** en la lista desplegable de **Estado Aprobación**, y seleccione la fecha en la cual se autoriza la inscripción.

| voritos 🔻     | Menú Pri | ncipal 🔻  | > Admisión    | de Alumnos 🔻 > 🛛 Formula   | ario inscripción     | EAFIT 🔻  | -> Soli  | citantes | : Lista Espe | ra Form  |                               |                               |                      |                        |                         |
|---------------|----------|-----------|---------------|----------------------------|----------------------|----------|----------|----------|--------------|----------|-------------------------------|-------------------------------|----------------------|------------------------|-------------------------|
|               |          |           |               |                            |                      |          |          |          |              |          |                               |                               |                      |                        |                         |
|               | 8        |           |               |                            |                      |          |          |          |              |          |                               |                               |                      |                        |                         |
|               |          | _         |               |                            |                      |          |          |          |              |          |                               |                               |                      |                        |                         |
| olicitante    | es Lista | Esper     | a Formular    | 10                         |                      |          |          |          |              |          |                               |                               |                      |                        |                         |
| *Institució   | n Univer | idad EAFI | T v           | ID Estudiante              |                      | Q        |          |          |              |          |                               |                               |                      |                        |                         |
| *Campu        | Medell   | n         | ~             | Doc Identidad              |                      |          |          |          |              |          |                               |                               |                      |                        |                         |
| *Grad         | o Pregra | do        | ~             | Estado Aprobación          | ~                    |          |          |          |              |          |                               |                               |                      |                        |                         |
| *Cicl         | o 2161   | Q         |               |                            | Buscar               | 1        |          |          |              |          |                               |                               |                      |                        |                         |
| ripo Admisió  | n        | 2         |               |                            |                      | -        |          |          |              |          |                               |                               |                      |                        |                         |
| Drogram       |          | -<br>-    |               |                            |                      |          |          |          |              |          |                               |                               |                      |                        |                         |
| Frogram       |          | ~         |               |                            |                      |          |          |          |              |          |                               |                               |                      |                        |                         |
|               |          |           |               |                            |                      |          |          |          | -            |          |                               | Buscar   Ver Tod              | io 🔣 Pr              | imero 🕢 1-1            | 6 de 6 💿 Último         |
| ID Solicitant | te País  | Identidad | Doc Identidad | Nombre                     | Institución          | Campus   | Grado    | Ciclo    | Admisión     | Programa | Descripción                   | Fecha/Hora<br>Formulario      | Estado<br>Aprobación | Aprobación             | Fecha de<br>inscripción |
| 1 100021902   | 4 COL    | СС        | 6545676543    | AFOE PRUEBAS CRA           | Universidad<br>EAFIT | Medellín | Pregrado | 2161     | DPR          | 013      | Ingeniería Civil              | 18/02/21<br>9:54:58,000000AM  | Aprobado             | 18/02/21<br>9:55:32AM  | 18/02/2021 🛐            |
| 2 100021902   | 3 COL    | сс        | 5643455432    | AFOE PRUEBAS CRA           | Universidad<br>EAFIT | Medellín | Pregrado | 2161     | DPR          | 013      | Ingeniería Civil              | 18/02/21<br>10:10:55,000000AM | Aprobado             | 18/02/21<br>10:11:21AM | 20/04/2021              |
| 3 10000029    | 3 COL    | сс        | 43877265      | CATALINA BEDOYA            | Universidad          | Medellín | Pregrado | 2161     | RGT          | 013      | Ingeniería Civil              | 30/03/21<br>12:32:20.000000PM | Aprobado             | 30/03/21<br>12:32:49PM | 29/03/2021              |
| 4 100005628   | 2 COL    | ті        | 1018260310    | ESTEBAN GONZALEZ<br>GUERRA | Universidad<br>EAFIT | Medellín | Pregrado | 2161     | RGT          | 013      | Ingeniería Civil              | 30/03/21<br>10:33:31.000000AM | Aprobado             | 30/03/21<br>10:50:57AM | 31/03/2021              |
| 5 100005221   | 5 COL    | сс        | 21740000      | LADY PARRA<br>ATEHORTUA    | Universidad          | Medellín | Pregrado | 2161     | RGT          | 001      | Administración de<br>Negocios | 07/04/21<br>5:08:11.000000PM  | Aprobado             | 07/04/21<br>5:08:40PM  | 30/04/2021              |
| 6 100015869   | 1 COL    | сс        | 1000100685    | MARIANA RESTREPO           | Universidad          | Medellín | Pregrado | 2161     | RGT          | 001      | Administración de<br>Negocios | 04/05/21<br>11:27:40.000000AM | Iniciado 🗸           |                        | 51                      |
|               |          |           |               |                            |                      |          |          |          |              |          |                               |                               | Aprobado             |                        |                         |
|               | 1        |           |               |                            |                      |          |          |          |              |          |                               |                               |                      |                        |                         |

Hacer clic en el botón Guardar.

El sistema realiza:

Inactiva el campo Estado aprobación

Registra la fecha del sistema en el campo Fecha aprobación.

Envía la notificación NAD\_018\_Notificación lista espera formulario.